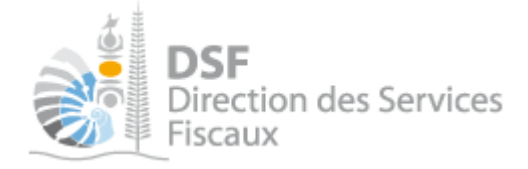

## NOTICE TELESERVICES : Déclaration des SCI non soumises à l'IS

## Sommaire

| Somm   | naire                                                                               | 1  |
|--------|-------------------------------------------------------------------------------------|----|
| Objet  | de la notice                                                                        | 2  |
| A qui  | s'adresse cette notice ?                                                            | 2  |
| Pré-re | equis                                                                               | 2  |
| Le gui | de pas à pas pour saisir et transmettre une déclaration des SCI non soumises à l'IS | 3  |
| 1.     | Se connecter sur http://www.impots.nc/                                              | 3  |
| 2.     | Accéder à l'espace fiscal                                                           | 4  |
| 3.     | Accéder au service « Déclaration des SCI »                                          | 7  |
| 4.     | Saisir les données                                                                  | 9  |
| Rectif | ier une déclaration après transmission                                              | 24 |
| Gestic | on des brouillons pour une saisie ultérieure                                        | 25 |
| 1.     | Afficher la liste des brouillons                                                    | 25 |
| 2.     | Voir une déclaration en brouillon                                                   | 26 |
| 3.     | Modifier une déclaration en brouillon                                               | 26 |
| 4.     | Supprimer une déclaration en brouillon                                              | 26 |
| 5.     | Transmettre une déclaration en brouillon                                            | 26 |
| 6.     | Notification par mail quand la déclaration est en brouillon                         | 27 |
| Autres | s notices                                                                           | 28 |

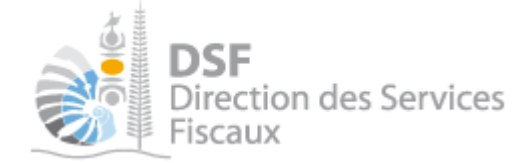

## Objet de la notice

Cette notice explique comment déclarer en ligne la déclaration des sociétés civiles immobilières(SCI) non soumises à l'impôt sur les sociétés (IS).

## A qui s'adresse cette notice ?

Cette notice s'adresse aux sociétés non soumises à l'impôt sur les sociétés ayant des revenus et aux professionnels réalisant les déclarations des SCI non soumises à l'IS pour le compte de sociétés.

#### **Pré-requis**

Avant de pouvoir utiliser ce service, vous devez :

#### 1- disposer d'un compte personnel

Voir la notice « Créer mon compte personnel » pour plus d'informations.

#### 2- être abonné au téléservice « Vos démarches fiscales en ligne »

Voir la notice « S'abonner au téléservice « Vos démarches fiscales en ligne » »

Si la déclaration concerne un tiers par exemple dans le cadre de votre société ou d'une société tierce : 3- disposer d'une délégation pour le compte d'une entreprise avec le service « Déclaration Catégorielles » activé

Voir la notice « Effectuer des démarches fiscales en ligne pour un tiers ».

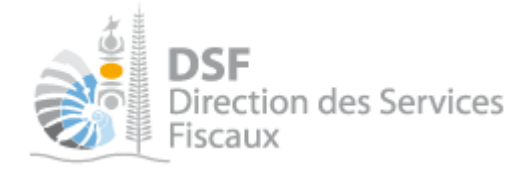

## Le guide pas à pas pour saisir et transmettre une déclaration des SCI non soumises à l'IS

1. Se connecter sur http://www.impots.nc/

> Cliquez sur « S'identifier avec NC Connect ».

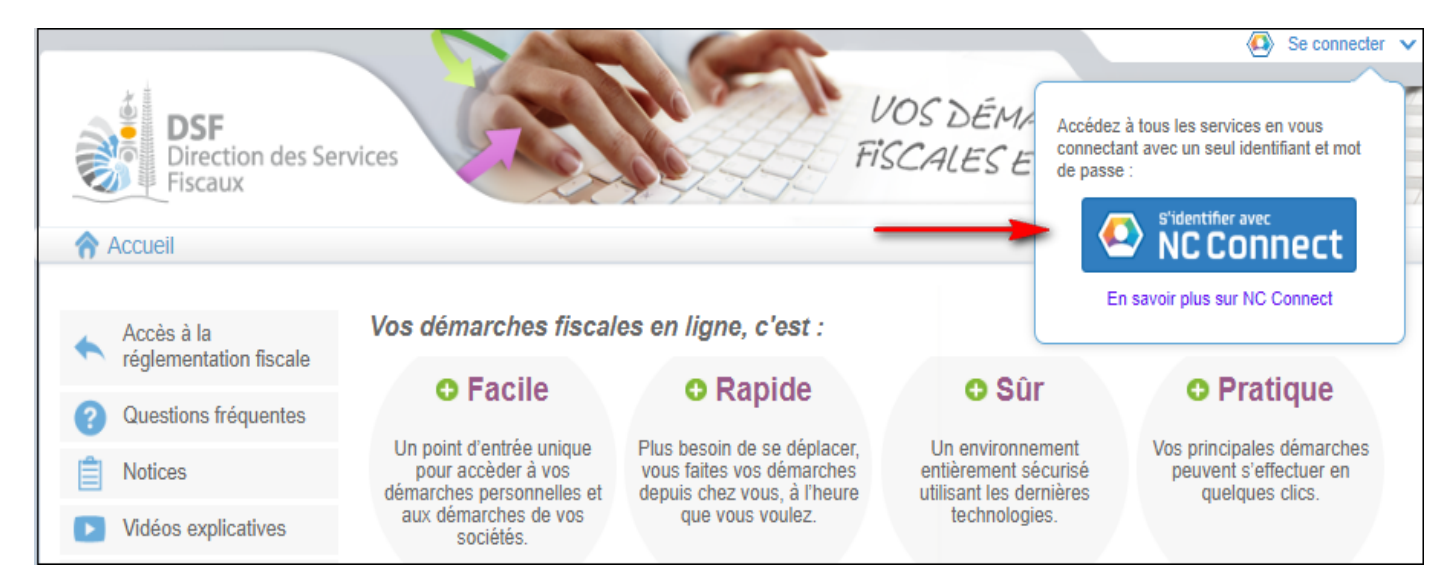

Saisir l'adresse email ainsi que le mot de passe que vous avez défini lors de la création de votre compte (notice 1 « Créer mon compte personnel »).

| Se connecter                                                       | Créer un compte NC Connec                                                                               |
|--------------------------------------------------------------------|----------------------------------------------------------------------------------------------------|
| Vous avez été redirigés ici pour vous connecter avec<br>NC Connect | Accédez aux services publics en ligne de Nouvelle<br>Calédonie avec un seul nom d'utilisateur et mot de |
| Votre email                                                        | passe. NC Connect est conçu pour protéger votre<br>vie privée et votre sécurité.                        |
| A Votre mot de passe                                               | Créer un compte                                                                                         |

Cliquer sur le bouton « Se connecter »

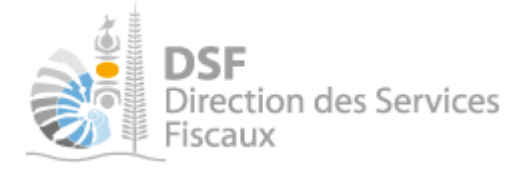

### 2. Accéder à l'espace fiscal

#### La page suivante est affichée :

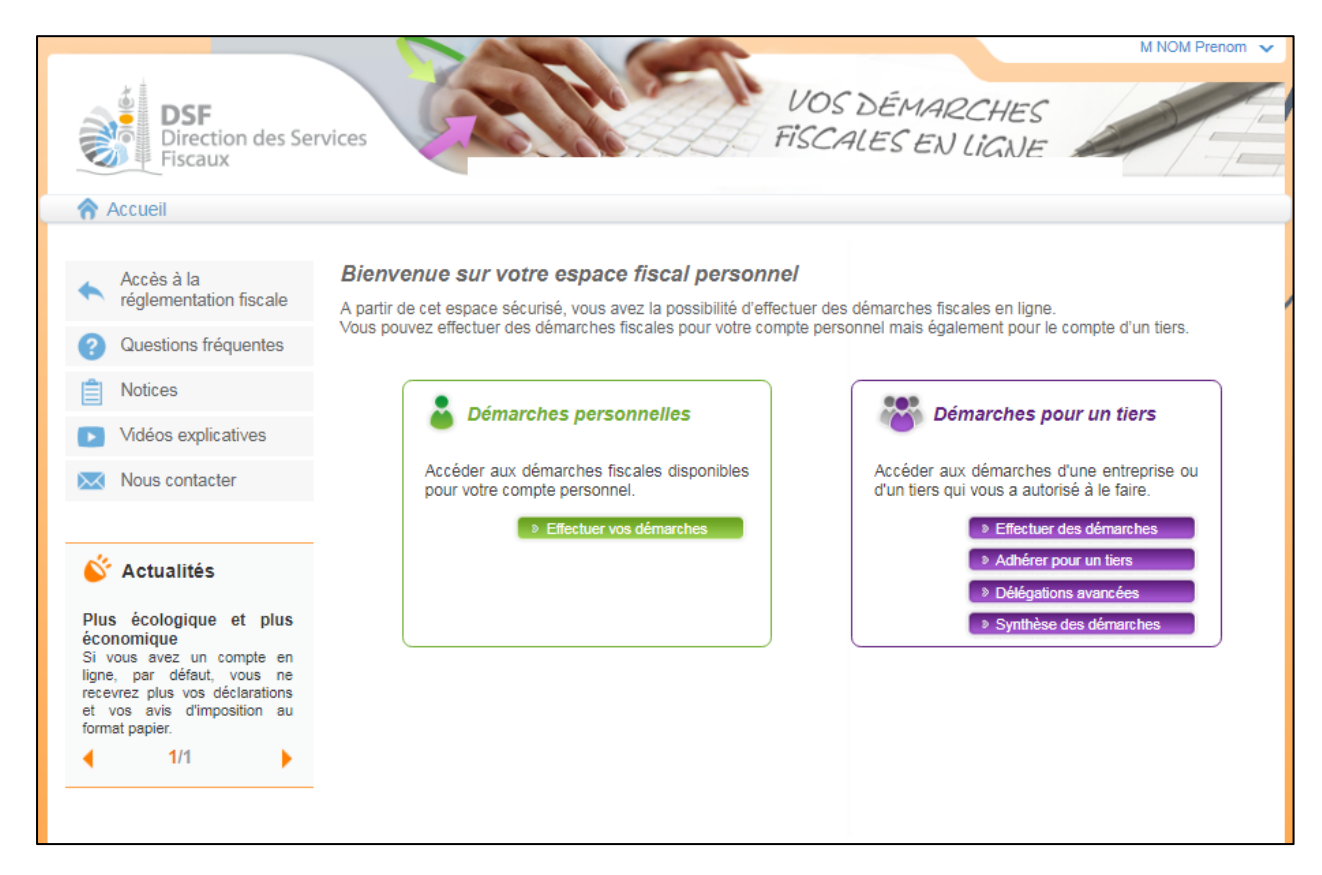

> Cliquer sur le bouton violet « Effectuer des démarches »

La page de recherche de tiers est affichée :

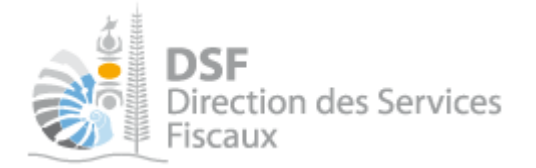

| DSF<br>Direction des Servi<br>Fiscaux | ices         |                      | Démarches personnell          | VOS<br>FISCA  | S DÉMAR<br>ALES EN | 2CHES<br>LIGNE<br>émarches po | ur un tiers                           |                           |
|---------------------------------------|--------------|----------------------|-------------------------------|---------------|--------------------|-------------------------------|---------------------------------------|---------------------------|
|                                       | Accueil      | Demarches tiers      |                               |               |                    |                               |                                       |                           |
|                                       | Recher       | che                  |                               |               |                    |                               |                                       |                           |
|                                       | Rechercher   | un dossier par RID ( | ou par Nom / Raison sociale p | our effectuei | r une démarche     |                               |                                       |                           |
|                                       | RID          | Nom / Ra             | ison Sociale                  |               | Mois de clôture    |                               | ✓ Rec                                 | hercher                   |
|                                       | RID          |                      | Nom / Raison sociale          |               | Mois clôture       | Date d'ajout                  | Administrateur                        | Action<br><sub>Voir</sub> |
|                                       | 0113175      | SARL 1178029AQUTI    | IJV (RUVVMVFPVVCSYLMQMZIPTO   | J             | Septembre          | 13/01/2014                    | Principal                             | ۹,                        |
|                                       | 9005513      | SEP SOCIETE X        |                               |               | Décembre           | 09/01/2014                    | Principal                             |                           |
|                                       | Affichage de | 91 à 2 sur 2         |                               |               |                    | Nombre                        | d'éléments par page<br>Une seule page | e 10 💌                    |
| Mentions légales - 3.0.0rc12          |              |                      |                               |               |                    |                               |                                       |                           |

#### Note :

- si vous avez une délégation pour un seul tiers, le dossier de ce tiers sera directement affiché sans passer par l'écran de recherche.

> Cliquer sur l'action « Voir » du dossier pour lequel vous souhaitez faire une déclaration.

Le dossier du tiers est affiché :

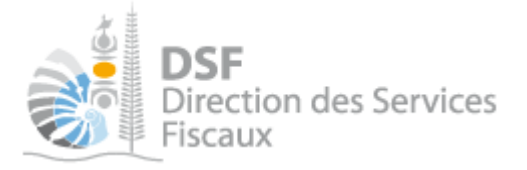

| DSF<br>Direction des Se<br>Fiscaux       | VOS DÉMARCHES<br>FISCALES FALLICALE                                                                                                    |
|------------------------------------------|----------------------------------------------------------------------------------------------------|
| Accueil                                  | Démarches personnelles                                                                                                    |
| Déclarer                                 | Accueil ) Démarches tiers ) PM-TEST<br>SCI PM-TEST (0187906)                                                                                  |
| Déclaration BAV IS                       | Accéder aux différentes démarches pour ce tiers en sélectionnant un élément du menu à gauche.                                                 |
| Déclaration CAIS                         | Liste des échéances                                                                                                    |
| Déclaration des SCI<br>Déclaration IRVM  | Date limite : 14/05/2014. Dépôt et paiement attendus pour DECLARATION TSS, période du 01/01/2014 au 31/03/2014.<br>Cliquez ici pour déclarer. |
| Déclaration Liasse IS<br>Déclaration TGC | Date limite : 01/04/2015. Dépôt attendu pour DECLARATION des SCI, période du 01/01/2014 au 31/12/2014.<br>Cliquez ici pour déclarer.          |
| PV d'assemblée générale                  | Date limite : 01/04/2016. Dépôt attendu pour DECLARATION des SCI, période du 01/01/2015 au 31/12/2015.<br>Cliquez ici pour déclarer.          |
| Consulter                                | Date limite : 14/05/2016. Dépôt attendu pour LIASSE IS, période du 01/01/2015 au 31/12/2015.<br>Cliquez ici pour déclarer.                    |
| Courriels<br>Documents                   | Date limite : 17/05/2016. Dépôt et paiement attendus pour DECLARATION TSS, période du 01/01/2016 au 31/03/2016.<br>Cliquez ici pour déclarer. |
| Paiements<br>Synthèse CAIS               | Date limite : 31/07/2016. Dépôt attendu pour PV d'assemblée générale, période du 01/01/2015 au 31/12/2015.<br>Cliquez ici pour déclarer.      |

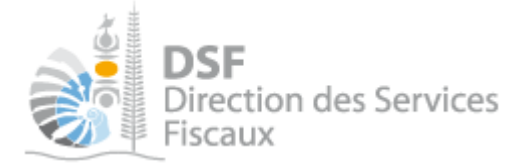

. Accéder au service « Déclaration des SCI »

> Dans le bloc « Déclarer », cliquer sur le lien « Déclaration des SCI »

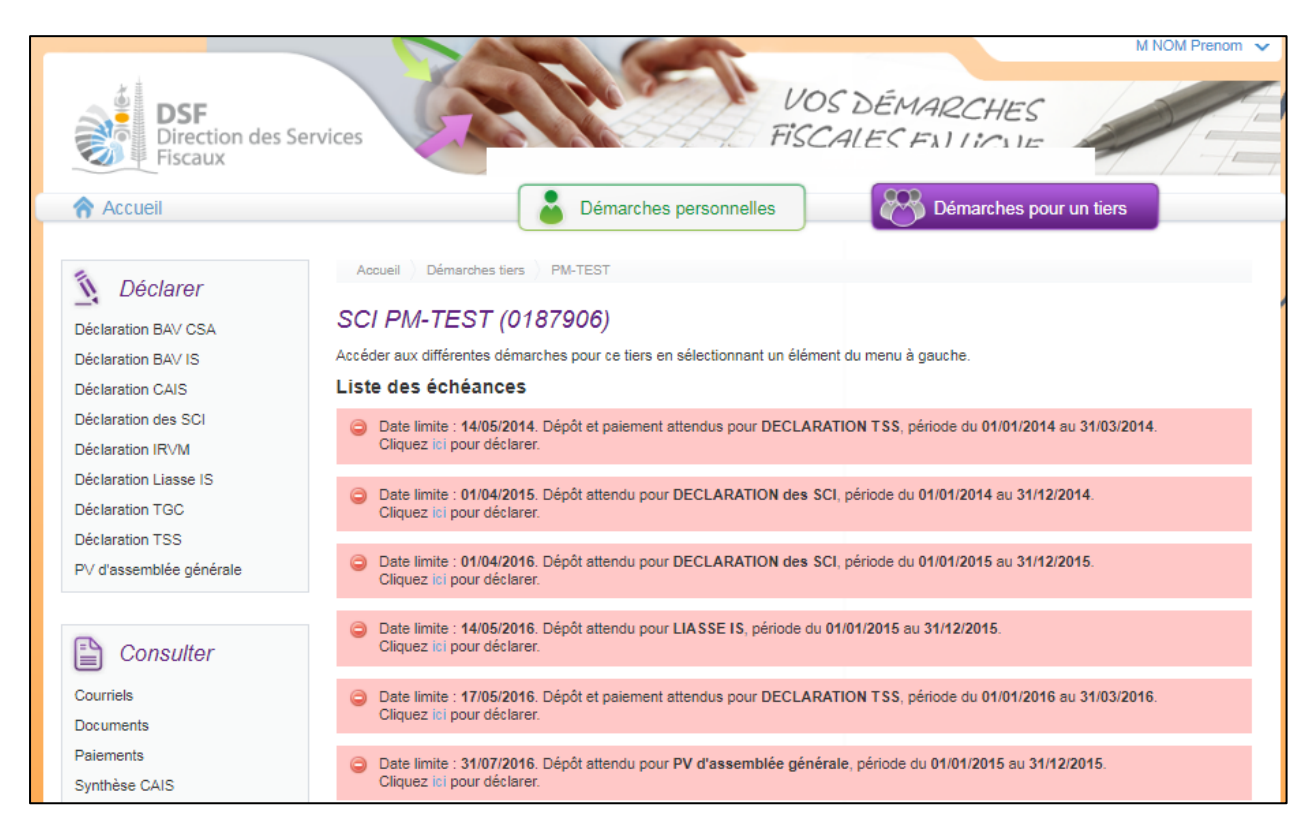

Notes :

- il est aussi possible de cliquer sur le lien « Cliquer ici pour déclarer » d'une échéance échue ou à venir de la liste.

- les échéances échues sont affichées en rouge et les échéances à venir sont affichées en jaune ou en bleu.

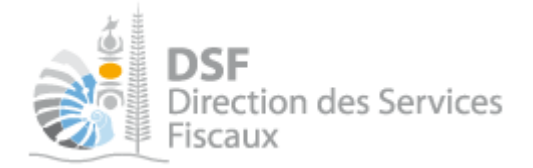

Sélectionner dans la liste déroulante l'exercice à déclarer et cliquer sur suivant.

| DSF<br>Direction des Ser<br>Fiscaux | vices                               | VOS<br>FISCA                                            | DÉMARCHES<br>ALES EN LIGNE | M NOM Prenom V |
|-------------------------------------|-------------------------------------|---------------------------------------------------------|----------------------------|----------------|
|                                     | Accueil ) Démarches tiers ) PM-TEST | ) Déclaration des SCI ) Sélection                       | nez votre déclaration      | _              |
|                                     | SCI PM-TEST (0187906)               |                                                         |                            |                |
|                                     | Période :                           | Sélectionnez votre période d                            | e déclaration 🔻            |                |
|                                     |                                     | Sélectionnez votre période o<br>01/01/2014 - 31/12/2014 | le déclaration             |                |
|                                     |                                     | 01/01/2015 - 31/12/2015                                 |                            |                |
|                                     |                                     | 01/01/2016 - 31/12/2016                                 |                            |                |
|                                     |                                     |                                                         |                            |                |
|                                     |                                     |                                                         |                            |                |
|                                     |                                     |                                                         |                            |                |
|                                     |                                     |                                                         |                            |                |
|                                     |                                     |                                                         |                            |                |
|                                     |                                     |                                                         |                            |                |

Notes :

- cette page est affichée si vous avez plusieurs périodes déclarables. Si ce n'est pas le cas, vous serez directement dirigé vers la déclaration.

- cette page « Saisir une nouvelle déclaration » est affichée dans le cas où aucune déclaration n'a été créée en brouillon. Si ce n'est pas le cas, la page « Liste des déclarations en brouillon » est affichée (voir la partie « <u>Gestion des brouillons</u> » pour plus d'informations sur cette dernière).

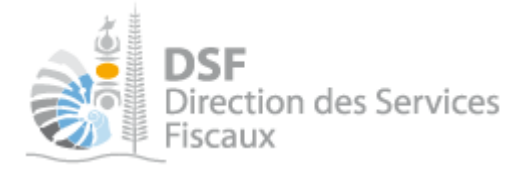

#### *4. Saisir les données*

La page suivante est affichée :

#### Etape 1/4 : Détermination des associés de la SCI présents au 31/12/AAAA

| Etape 1/4 Etape 2/4                                                                                           | Etape 3/4                               | Etape 4/4                   |                        |                                                                          |                                        |  |
|----------------------------------------------------------------------------------------------------|-----------------------------------------|-----------------------------|------------------------|--------------------------------------------------------------------------|----------------------------------------|--|
| Déclaration des SCI concernant la période du 01/01/2022 au 31/12/2022                                         |                                         |                             |                        |                                                                          |                                        |  |
| Détermination des associés de la SCI                                                                          | orésents au 31/12/2022                  |                             |                        |                                                                          |                                        |  |
| Déclarez ici les associés entre lesquels le résult                                                            | at est réparti.                         |                             |                        |                                                                          |                                        |  |
| + Ajouter un associé                                                                                          |                                         |                             |                        |                                                                          |                                        |  |
| Nom at Pránom ou raison posiala                                                                               | Nombre de parts en                      | Rémunérations de dérance    | Pémunérations diverses | Mode de                                                                  |                                        |  |
|                                                                                                    | pieine propriete ou en<br>usufruit      | et / ou avantages en nature | et produits financiers | détermination des<br>revenus                                             | Actions                                |  |
|                                                                                                    | pieine propriete ou en<br>usufruit      | et / ou avantages en nature | et produits financiers | détermination des<br>revenus                                             | Actions<br>Voir Modif. Suppr.          |  |
| Nom et Prenoin du faison sociale<br>Nombre total de parts                                                     | pielne propriete ou en<br>usufruit<br>0 | et / ou avantages en nature | et produits financiers | détermination des<br>revenus                                             | Actions<br>Voir Modif. Suppr.          |  |
| Nombre total de parts  Cochez cette case si l'actionnariat de la SC Merci de joindre une copie du PV d'assemb | 0<br>I a changé au cours de l'exe       | rcice fiscal de la société. | et produits financiers | détermination des<br>revenus<br>Joindre un fio<br>Taille maximale : 5 Mo | Actions<br>Voir Modif. Suppr.<br>:hier |  |

- Cliquer sur le bouton « Ajouter un associé » pour déclarer les associés entre lesquels le résultat est à répartir.
- > Vous pouvez ajouter, supprimer modifier les associés ajoutés.
- Cochez la case si l'actionnariat de la société a changé au cours de l'exercice fiscal concerné par la déclaration. Joignez le PV d'AG justifiant le changement d'actionnariat.
- > Si vous avez cliquez sur « Ajouter une associé », la page suivante s'ouvre :

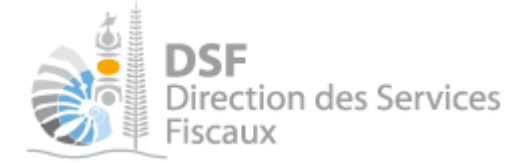

| DSF<br>Direction des Services<br>Fiscaux                                      |                      | S.F.             | VOS DÉI<br>TISCALES        | MARCHES<br>EN LIGNE | M NOM Prenom V        |
|-------------------------------------------------------------------------------|----------------------|------------------|----------------------------|---------------------|-----------------------|
| Accueil                                                                       | Démarc               | hes personnelles |                            | 🕉 Démarches po      | our un tiers          |
| Accueil Démarches tiers PM-TEST Déclaration des SCI Ajoute                    | r un associé         |                  |                            |                     |                       |
| SCI PM-TEST (0187906)                                                         |                      |                  |                            |                     |                       |
| Déclaration des SCI concernant la période du 01/01/                           | 2016 au 3            | 1/12/2016        |                            |                     |                       |
| Ajouter un nouvel associé                                                     |                      |                  |                            |                     |                       |
| Les associés à déclarer sont limités à ceux entre lesquels le résultat est ré | parti.               |                  |                            |                     |                       |
| Selectionner l'as                                                             | socié <sup>*</sup> 🕦 | 1002139WHJKAIP   | Xqmgajqusn 🔻               |                     |                       |
| Mode de détermination des rev                                                 | venus * 🕜            | Revenus fonciers | s <sup>©</sup> Revenus pro | ofessionnels        |                       |
| Nombre de parts sociales possédées en pleine propriété ou en us               | ufruit * 😗           |                  |                            |                     |                       |
| Rémunérations de gérance et / ou Avantage en                                  | nature 😗             |                  |                            |                     |                       |
| Rémunérations diverses et produits fina                                       | anciers 🔞            |                  |                            |                     |                       |
|                                                                               |                      |                  |                            |                     | * Champs obligatoires |
|                                                                               | /alider              | Annuler          |                            |                     |                       |
| _                                                                             | - CHICKE             |                  |                            |                     |                       |

#### Il faut commencer par sélectionner qui est l'associé à ajouter.

## Si l'associé recherché n'est pas visible dans la liste déroulante, vous pouvez l'ajouter en sélectionnant le choix « Autre » et en renseignant les données demandées.

Une fois l'associé sélectionné ou ajouté, il faut définir son mode détermination des revenus\* puis, le nombre de parts possédés\*\* en usufruit ou pleine propriété.

\*Dans le cas d'un associé de type Personne physique, le mode de détermination des revenus sera obligatoirement « Revenus fonciers ».

\*\*Pour les associés présents dans la liste, leur nombre de part est pré rempli pour vous faciliter la saisie.

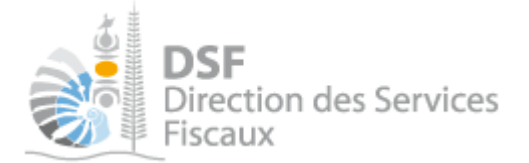

| DSF<br>Direction des Services<br>Fiscaux                                            | VOS DÉMARCHES<br>FISCALES EN LIGNE          |
|-------------------------------------------------------------------------------------|---------------------------------------------|
| Accueil Démard                                                                      | ches personnelles Démarches pour un tiers   |
| Accueil > Démarches tiers > TEST-SEL-TDCAT-PM7 > Déclaration des SCI > Ajout        | er un associé                               |
| SARL TEST-SEL-TDCAT-PM7 (5579677)                                                   |                                             |
| Déclaration des SCI concernant la période du 01/07/2019 au                          | 30/06/2020                                  |
| Ajouter un nouvel associé                                                           |                                             |
| Les associés à déclarer sont limités à ceux entre lesquels le résultat est réparti. |                                             |
| Sélectionner l'associé *                                                            | TEST-SEL-TDCAT-PP1 Prénom 🗸 🟮               |
| Mode de détermination des revenus *                                                 | Revenus fonciers     Revenus professionnels |
| Nombre de parts sociales possédées en pleine propriété ou en usufruit *             | 30                                          |
| Rémunérations de gérance et / ou avantages en nature                                | 0                                           |
| Rémunérations diverses et produits financiers                                       | 0                                           |
|                                                                                     | * Champs obligatoires                       |
| Valider                                                                             | Annuler                                     |

Enfin, les éventuelles rémunérations de gérance et/ ou avantages en nature, rémunérations diverses et produits financiers peuvent être renseignées.

Une fois la saisie complète et vérifié, cliquer sur « Valider »

Cette opération est à répéter autant de fois qu'il y a d'associé à déclarer.

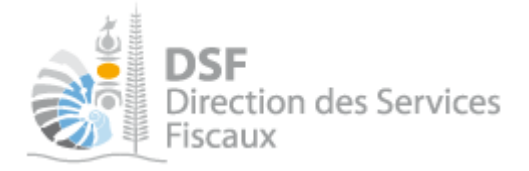

| SARL TEST-SEL-TDCAT-PM                                                                        | 7 (5579677)                                                           |                                                         |                                                  |                                         |                    |  |  |
|-----------------------------------------------------------------------------------------------|-----------------------------------------------------------------------|---------------------------------------------------------|--------------------------------------------------|-----------------------------------------|--------------------|--|--|
| Etape 1/4 Etape 2/4                                                                           | Etape 3/4                                                             | Etape 4/4                                               |                                                  |                                         |                    |  |  |
| Déclaration des SCI concernant la                                                             | Déclaration des SCI concernant la période du 01/07/2019 au 30/06/2020 |                                                         |                                                  |                                         |                    |  |  |
| Détermination des associés de la SCI p<br>Déclarez ici les associés entre lesquels le résulta | résents au 30/06/2020<br>t est réparti.                               |                                                         |                                                  |                                         |                    |  |  |
| + Ajouter un associé                                                                          | ·                                                                     |                                                         |                                                  |                                         |                    |  |  |
| Nom et Prénom ou raison sociale                                                               | Nombre de parts en<br>pleine propriété ou en<br>usufruit              | Rémunérations de gérance<br>et / ou avantages en nature | Rémunérations diverses<br>et produits financiers | Mode de<br>détermination des<br>revenus | Actions            |  |  |
| TEST-SEL-TDCAT-PP1 Prénom                                                                     | 30                                                                    |                                                         |                                                  | Revenus fonciers                        | Voir Modif. Suppr. |  |  |
| TEST-SEL-TDCAT-PM-ASSOCIE                                                                     | 40                                                                    |                                                         |                                                  | Revenus<br>professionnels               | ۵ 😒 🔎              |  |  |
| TEST-SEL-TDCAT-PP2 Prénom                                                                     | 30                                                                    |                                                         |                                                  | Revenus fonciers                        | ۵ 🛃 🔎              |  |  |
| Nombre total de parts                                                                         | 100                                                                   |                                                         |                                                  |                                         |                    |  |  |
| Cochez cette case si l'actionnariat de la SCI<br>Merci de joindre une copie du PV d'assemble  | a changé au cours de l'exer<br>ée.                                    | cice fiscal de la société.                              |                                                  |                                         |                    |  |  |
| E                                                                                             | tape suivante                                                         | Enregistrer le brouillon et                             | y revenir plus tard                              |                                         |                    |  |  |

> Une fois que tous les associés ont été saisis, cliquez sur le bouton « Etape suivante ».

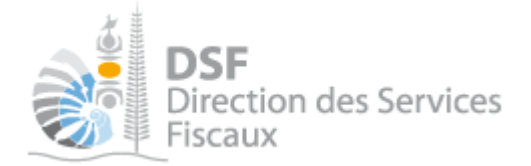

#### Etape 2/4 : Détermination des revenus selon les règles des revenus fonciers

| Accueil ) <u>Démarches tiers</u> ) TEST-SEL-TI                                  | DCAT-PM7 Déclaration des                                     | s SCI 👌 Saisir une nouvelle déclaration                                          |                                                                                                    |                               |
|---------------------------------------------------------------------------------|--------------------------------------------------------------|----------------------------------------------------------------------------------|----------------------------------------------------------------------------------------------------|-------------------------------|
| SARL TEST-SEL-TDCAT-P                                                           | M7 (5579677)                                                 |                                                                                  |                                                                                                    |                               |
| Etape 1/4 Etape 2/4                                                             | Etape 3/4                                                    | Etape 4/4                                                                        |                                                                                                    |                               |
| Déclaration des SCI concernant                                                  | la période du 01/07                                          | /2019 au 30/06/2020                                                              |                                                                                                    |                               |
| Détermination des revenus selon les                                             | règles des revenus fo                                        | onciers                                                                          |                                                                                                    |                               |
| Ce mode de détermination des revenus<br>La saisie des revenus sur cette étape n | s concerne les associés qui<br>l'est possible que si au moin | reportent leur quote-part de revenus f<br>is un associé, déclaré en étape 1, a p | fonciers sur leur déclaration d'impôt sur le rever<br>our mode de détermination des revenus, les rev | u.<br>venus fonciers.         |
| Revenus de parts sociales détenues                                              | dans d'autres SCI non                                        | n soumises à l'impôt sur les so                                                  | ociétés                                                                                              |                               |
| Déclarer ici les revenus fonciers qui provienne                                 | ent de parts de sociétés civil                               | les immobilières.                                                                |                                                                                                    |                               |
| + Ajouter une société                                                           |                                                              |                                                                                  |                                                                                                    |                               |
| Nom de la société                                                               | RID                                                          | Résultat net                                                                     | Résultat après exonération                                                                           | Actions<br>Voir Modif. Suppr. |
| Revenus de propriétés rurales et urb                                            | aines                                                        |                                                                                  |                                                                                                    |                               |
| Déclarer ici les revenus fonciers qui provienne                                 | ent de propriétés rurales ou                                 | urbaines.                                                                        |                                                                                                    |                               |
| + Ajouter un immeuble                                                           |                                                              |                                                                                  |                                                                                                    |                               |
| Adresse de l'immeuble                                                           | Revenu brut                                                  | Bénéfice ou Déficit                                                              | Résultat après exonération                                                                           | Actions                       |
|                                                                                 |                                                              |                                                                                  |                                                                                                    | voir Modif. Suppr.            |
|                                                                                 |                                                              |                                                                                  |                                                                                                    |                               |
| Revenus de propriétés urbaines et rurales et                                    | des SCI soumis à l'IR                                        |                                                                                  |                                                                                                    |                               |
| Revenus de propriétés urbaines et rurales et                                    | des SCI soumis à la CCS                                      |                                                                                  |                                                                                                    |                               |
|                                                                                 |                                                              |                                                                                  |                                                                                                    |                               |

Sur cet écran, il est possible de saisir les revenus tirés de parts sociales détenues dans d'autres SCI non soumises à l'IS ou de revenus tirés de propriétés rurales et urbaines en pleine propriété.

Note :

- Cette étape n'est à renseigner que si au moins un des associés a pour mode de détermination des revenus, les revenus fonciers. Dans le cas contraire les boutons 'Ajouter une société' et 'Ajouter un immeuble' ne sont pas disponibles.

> Si vous cliquez sur « Ajouter une société », la page suivante est affichée :

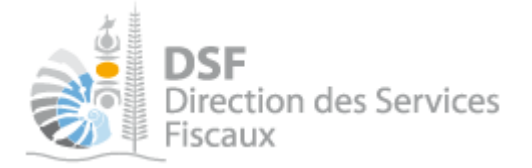

| Accueil Démar                                                               | ches personnelles               | Démarches pour un tiers |                  |
|-----------------------------------------------------------------------------|---------------------------------|-------------------------|------------------|
|                                                                             |                                 |                         |                  |
| Accueil ) Démarches tiers ) TEST-SEL-TDCAT-PM7 ) Déclaration des SCI ) Ajou | er une société                  |                         |                  |
| SARL TEST-SEL-TDCAT-PM7 (5579677)                                           |                                 |                         |                  |
| Déclaration des SCI concernant la période du 01/07/2019 au                  | 30/06/2020                      |                         |                  |
| Ajouter une nouvelle société                                                |                                 |                         |                  |
| Nom de la société                                                           |                                 |                         |                  |
| RID *                                                                       |                                 | 0                       |                  |
| Part de résultat avant exonération                                          |                                 |                         |                  |
| Intérêts d'emprunts pour acquisition des parts sociales                     |                                 |                         |                  |
| Résultat ne                                                                 | 0                               |                         |                  |
| Je coche la case qui correspond à mon régime d'imposition                   | ● Imposé à 100% ○ Exonéré à 50% | 6 O Exonéré à 100% 😗    |                  |
| Résultat après exonération                                                  | 0                               |                         |                  |
|                                                                             |                                 | * Chan                  | nps obligatoires |
| Valider                                                                     | Annuler                         |                         |                  |

Il faut commencer par renseigner le nom de la société et son RID puis, la part de résultat avant exonération et éventuellement, les intérêts pour acquisition de parts sociales puis cocher le régime d'imposition.

Note : le RID est un identifiant de la société, il est composé de 7 chiffres.

Note : Si vous avez déjà télé-déclaré des sociétés sur votre déclaration de l'année précédente, vous pourrez les sélectionner sur la liste déroulante. Les informations « Nom de la société » et « RID » seront alors pré remplies pour vous faciliter la saisie.

| Accueil Démarch                                                                | nes personnelles            | Démarches pour un tiers |
|--------------------------------------------------------------------------------|-----------------------------|-------------------------|
|                                                                                |                             |                         |
| Accueil > Démarches tiers > TEST-SEL-TDCAT-PM5 > Déclaration des SCI > Ajouter | r une société               |                         |
| SARL TEST-SEL-TDCAT-PM5 (8426553)                                              |                             |                         |
| Déclaration des SCI concernant la période du 01/07/2019 au 30                  | 0/06/2020                   |                         |
| Ajouter une nouvelle société                                                   |                             |                         |
| Sélectionner la société *                                                      | Sélectionner la société 🗸 🗸 | 0                       |
| Nom de la société *                                                            |                             | ]                       |
| RID *                                                                          |                             | 0                       |

Note : A partir de la liste déroulante, sélectionner Autre pour déclarer une nouvelle société.

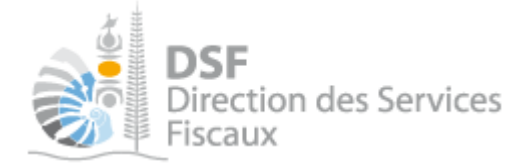

Une fois la saisie complète et vérifié, cliquer sur **« Valider ».** Cette opération est à répéter autant de fois qu'il y a de société à déclarer.

| Accueil > Démarches tiers > TEST-SE                                             | L-TDCAT-PM7 Déclaration                                                                                                    | des SCI 👌 Saisir une nouvelle (                   | léclaration                |                               |  |  |  |
|---------------------------------------------------------------------------------|----------------------------------------------------------------------------------------------------|---------------------------------------------------|----------------------------|-------------------------------|--|--|--|
| SARL TEST-SEL-TDCAT                                                             | -PM7 (5579677)                                                                                                    |                                                   |                            |                               |  |  |  |
| Etape 1/4 Etape 2/4                                                             | Etape 3/4                                                                                                    | Etape 4/4                                         |                            |                               |  |  |  |
| Déclaration des SCI concerna                                                    | ant la période du 01/                                                                                                    | /07/2019 au 30/06/2020                            | )                          |                               |  |  |  |
| Détermination des revenus selon                                                 | les règles des revenus                                                                                                    | s fonciers                                        |                            |                               |  |  |  |
| Ce mode de détermination des rev<br>La saisie des revenus sur cette éta         | Ce mode de détermination des revenus concerne les associés qui reportent leur quote-part de revenus fonciers sur leur déclaration d'impôt sur le revenu.<br>La saisie des revenus sur cette étape n'est possible que si au moins un associé, déclaré en étape 1, a pour mode de détermination des revenus, les revenus fonciers. |                                                   |                            |                               |  |  |  |
| Revenus de parts sociales détent<br>Déclarer ici les revenus fonciers qui provi | ues dans d'autres SCI r<br>ennent de parts de sociétés                                                                                                    | non soumises à l'impôt s<br>civiles immobilières. | ur les sociétés            |                               |  |  |  |
| + Ajouter une société                                                           |                                                                                                    |                                                   |                            |                               |  |  |  |
| Nom de la société                                                               | RID                                                                                                    | Résultat net                                      | Résultat après exonération | Actions<br>Voir Modif. Suppr. |  |  |  |
| SCI EXEMPLE                                                                     | 1246537                                                                                                    | 2 000 000                                         | 2 000 000                  | 🤍 🛃 😫                         |  |  |  |

Si vous voulez déclarer des revenus tirés de propriétés rurales et urbaines, cliquer sur « ajouter un immeuble ».

> Si vous cliquez sur « Ajouter un immeuble », la page suivante est affichée :

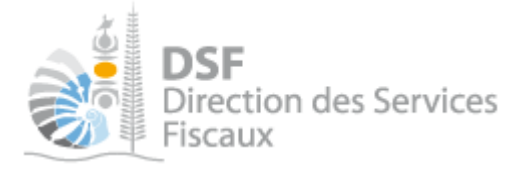

| Carac                                                                                                    | ctéristiques                                                                                                    |
|----------------------------------------------------------------------------------------------------|----------------------------------------------------------------------------------------------------|
| ate d'achèvement de l'immeuble                                                                                                    |                                                                                                    |
| dresse *                                                                                                    |                                                                                                    |
| en acquis dans le cadre de la RILI (Réduction d'impôt pour un investissement dans le secteur<br>a Logement Intermédiaire)                                                                                                    | r 🔿 Oui 💿 Non 😗                                                                                                    |
| éclarez vos locataires                                                                                                    | Ajouter un locataire                                                                                                    |
| Rece                                                                                                    | attes brutes                                                                                                    |
| Loyers bruts encaissés ou valeur locative                                                                                                    |                                                                                                    |
| Dépenses vous incombant normalement mises par convention à la charge des locataires                                                                                                    |                                                                                                    |
| Recettes diverses                                                                                                    |                                                                                                    |
| Total (1+2+3)                                                                                                    | 0                                                                                                    |
| Dépenses incombant normalement aux locataires et acquittées par vos soins (récupérables)                                                                                                    |                                                                                                    |
| Revenu brut (lignes 4-5)                                                                                                    | 0                                                                                                    |
|                                                                                                    |                                                                                                    |
| Frais et ch                                                                                                    | aarges a deduire                                                                                                    |
| Frais divers                                                                                                    | Propriété rurale (10%)     Propriété urbaine (15%)                                                                                                    |
|                                                                                                    | 0                                                                                                    |
|                                                                                                    |                                                                                                    |
| Gérance de l'immeuble, rémunération de gardes ou concierges                                                                                                    |                                                                                                    |
| Gérance de l'immeuble, rémunération de gardes ou concierges<br>Travaux de réparation et d'entretien (tous locaux) et d'amélioration (locaux d'habitation)                                                                                                    | 0                                                                                                    |
| Gérance de l'immeuble, rémunération de gardes ou concierges<br>Travaux de réparation et d'entretien (tous locaux) et d'amélioration (locaux d'habitation)                                                                                                    | O<br>Aiouter une déclaration de paiements sur travaux                                                                                                    |
| Gérance de l'immeuble, rémunération de gardes ou concierges<br>Travaux de réparation et d'entretien (tous locaux) et d'amélioration (locaux d'habitation)                                                                                                    | 0<br>Ajouter une déclaration de paiements sur travaux                                                                                                    |
| Gérance de l'immeuble, rémunération de gardes ou concierges<br>Travaux de réparation et d'entretien (tous locaux) et d'amélioration (locaux d'habitation)<br>). Intérêts des emprunts et assurance décès lié au prêt                                                                                                    | 0<br>Ajouter une déclaration de paiements sur travaux                                                                                                    |
| Gérance de l'immeuble, rémunération de gardes ou concierges<br>Travaux de réparation et d'entretien (tous locaux) et d'amélioration (locaux d'habitation)<br>). Intérêts des emprunts et assurance décès lié au prêt                                                                                                    | O         Ajouter une déclaration de paiements sur travaux         O         Ajouter des intérêts d'emprunts                                                                                                    |
| Gérance de l'immeuble, rémunération de gardes ou concierges<br>Travaux de réparation et d'entretien (tous locaux) et d'amélioration (locaux d'habitation)<br>0. Intérêts des emprunts et assurance décès lié au prêt                                                                                                    | O         Ajouter une déclaration de paiements sur travaux         O         Ajouter des intérêts d'emprunts                                                                                                    |
| Gérance de l'immeuble, rémunération de gardes ou concierges<br>Travaux de réparation et d'entretien (tous locaux) et d'amélioration (locaux d'habitation)<br>D. Intérêts des emprunts et assurance décès lié au prêt<br>I. Contribution foncière<br>2. Total des frais et charges(lignes 7+8+9+10+11)                                                                                                    | 0         Ajouter une déclaration de paiements sur travaux         0         Ajouter des intérêts d'emprunts                                                                                                    |
| Gérance de l'immeuble, rémunération de gardes ou concierges Travaux de réparation et d'entretien (tous locaux) et d'amélioration (locaux d'habitation) D. Intérêts des emprunts et assurance décès lié au prêt I. Contribution foncière 2. Total des frais et charges(lignes 7+8+9+10+11) B. Bénéfice ou définit (ligne 6.12)                                                                                             | O         Ajouter une déclaration de paiements sur travaux         O         Ajouter des intérêts d'emprunts         O                                                                                                    |
| Gérance de l'immeuble, rémunération de gardes ou concierges<br>Travaux de réparation et d'entretien (tous locaux) et d'amélioration (locaux d'habitation)<br>D. Intérêts des emprunts et assurance décès lié au prêt<br>I. Contribution foncière<br>2. Total des frais et charges(lignes 7+8+9+10+11)<br>B. Bénéfice ou déficit (ligne 6-12)                                                                              | 0         Ajouter une déclaration de paiements sur travaux         0         Ajouter des intérêts d'emprunts         0         0         0                                                                                                    |
| Gérance de l'immeuble, rémunération de gardes ou concierges<br>Travaux de réparation et d'entretien (tous locaux) et d'amélioration (locaux d'habitation)<br>0. Intérêts des emprunts et assurance décès lié au prêt<br>1. Contribution foncière<br>2. Total des frais et charges(lignes 7+8+9+10+11)<br>3. Bénéfice ou déficit (ligne 6-12)<br><i>Régime</i>                                                             | Ajouter une déclaration de paiements sur travaux   0   Ajouter des intérêts d'emprunts   0   0   0   0   0   0                                                                                                    |
| Gérance de l'immeuble, rémunération de gardes ou concierges<br>Travaux de réparation et d'entretien (tous locaux) et d'amélioration (locaux d'habitation)<br>0. Intérêts des emprunts et assurance décès lié au prêt<br>1. Contribution foncière<br>2. Total des frais et charges(lignes 7+8+9+10+11)<br>3. Bénéfice ou déficit (ligne 6-12)<br><i>Régime</i><br>e coche la case qui correspond à mon régime d'imposition | Ajouter une déclaration de paiements sur travaux 0 Ajouter des intérêts d'emprunts 0 Ajouter des intérêts d'emprunts 0 0 |

Il faut commencer par renseigner la date d'achèvement ainsi que l'adresse de l'immeuble.

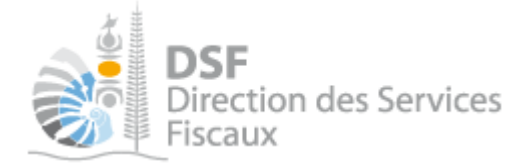

Note : Si vous avez déjà télé déclaré des immeubles sur votre déclaration de l'année précédente, vous pourrez les sélectionner sur la liste déroulante. Les informations « Date d'achèvement de l'immeuble » et « Adresse » seront alors pré remplies pour vous faciliter la saisie.

| Accueil                                                                                                    | narches personnelles Démarches pour un tiers |  |  |  |  |  |  |
|----------------------------------------------------------------------------------------------------|----------------------------------------------|--|--|--|--|--|--|
| Accueil Démarches tiers TEST-SEL-TDCAT-PM5 Déclaration des SCI                                                          | jouter un immeuble                           |  |  |  |  |  |  |
| SARL TEST-SEL-TDCAT-PM5 (8426553)                                                                                       |                                              |  |  |  |  |  |  |
| Déclaration des SCI concernant la période du 01/07/2019 au 30/06/2020                                                   |                                              |  |  |  |  |  |  |
| Ajouter un nouvel immeuble                                                                                              |                                              |  |  |  |  |  |  |
|                                                                                                    | Ceractéristiques                             |  |  |  |  |  |  |
| Sélectionner l'immeuble *                                                                                               | Sélectionner l'immeuble 🗸 😗                  |  |  |  |  |  |  |
| Date d'achèvement de l'immeuble                                                                                         |                                              |  |  |  |  |  |  |
| Adresse *                                                                                                    |                                              |  |  |  |  |  |  |
| Bien acquis dans le cadre de la RILI (Réduction d'impôt pour un investissement dans le se<br>du Logement Intermédiaire) | ucteur 🔿 Oui 🐵 Non 👩                         |  |  |  |  |  |  |
| Déclarez vos locataires                                                                                                 | Ajouter un locataire                         |  |  |  |  |  |  |

Note : A partir de la liste déroulante, sélectionnez « Autre » pour déclarer un nouvel immeuble.

Une fois la saisie complétée et vérifiée, cliquer sur « Valider »

Cette opération est à répéter autant de fois qu'il y a de propriétés rurales et urbaines à déclarer.

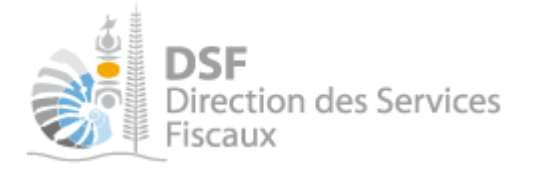

| SARL TEST-SEL-TDCAT-F                                                                                                    | PM7 (5579677)                                         |                                                        |                                         |                               |  |  |  |  |
|----------------------------------------------------------------------------------------------------|-------------------------------------------------------|--------------------------------------------------------|-----------------------------------------|-------------------------------|--|--|--|--|
| Etape 1/4 Etape 2/4                                                                                                    | Etape 3/4                                             | Etape 4/4                                              |                                         |                               |  |  |  |  |
| Déclaration des SCI concernant                                                                                                    | t la période du 01/0                                  | )7/2019 au 30/06/2020                                  |                                         |                               |  |  |  |  |
| Détermination des revenus selon les                                                                                                    | s règles des revenus                                  | fonciers                                               |                                         |                               |  |  |  |  |
| Ce mode de détermination des revenus concerne les associés qui reportent leur quote-part de revenus fonciers sur leur déclaration d'impôt sur le revenu.<br>La saisie des revenus sur cette étape n'est possible que si au moins un associé, déclaré en étape 1, a pour mode de détermination des revenus, les revenus fonciers. |                                                       |                                                        |                                         |                               |  |  |  |  |
| Revenus de parts sociales détenues<br>Déclarer ici les revenus fonciers qui provienn<br>+ Ajouter une société                                                                                                    | a dans d'autres SCI no<br>ent de parts de sociétés ci | on soumises à l'impôt sur les :<br>viles immobilières. | sociétés                                |                               |  |  |  |  |
| Nom de la société                                                                                                    | RID                                                   | Résultat net                                           | Résultat après exonération              | Actions<br>Voir Modif. Suppr. |  |  |  |  |
| SCI EXEMPLE                                                                                                    | 1246537                                               | 2 000 000                                              | 2 000 000                               | ی 🛃 🔍                         |  |  |  |  |
| Revenus de propriétés rurales et ur                                                                                                    | baines                                                |                                                        |                                         |                               |  |  |  |  |
| Déclarer ici les revenus fonciers qui provienn                                                                                                    | ent de propriétés rurales o                           | u urbaines.                                            |                                         |                               |  |  |  |  |
| + Ajouter un immeuble                                                                                                    |                                                       |                                                        |                                         |                               |  |  |  |  |
| Adresse de l'immeuble                                                                                                    | Revenu brut                                           | Bénéfice ou Déficit                                    | Résultat après exonération              | Actions<br>Voir Modif. Suppr. |  |  |  |  |
| Adresse1                                                                                                    | 1 500 000                                             | 1 275 000                                              | 1 275 000                               | ی 🛃 🔍                         |  |  |  |  |
|                                                                                                    |                                                       |                                                        |                                         |                               |  |  |  |  |
| Revenus de propriétés urbaines et rurales e                                                                                                    | t des SCI soumis à l'IR                               |                                                        |                                         | 3 275 000                     |  |  |  |  |
| Revenus de propriétés urbaines et rurales e                                                                                                    | t des SCI soumis à la CCS                             |                                                        |                                         | 3 275 000                     |  |  |  |  |
| Etape pré                                                                                                    | cédente Etape                                         | e suivante Enregist                                    | rer le brouillon et y revenir plus tard |                               |  |  |  |  |

> Une fois que tous les immeubles et les sociétés ont été saisis, cliquer sur le bouton « Etape suivante ».

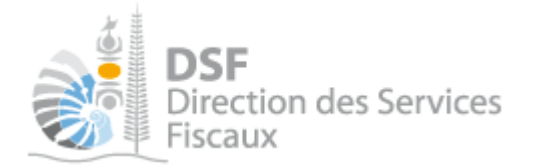

| Etane 2/4 · Détermination | des revenus | selon l | es règles | des r | evenus | fonciers |
|---------------------------|-------------|---------|-----------|-------|--------|----------|
| Lape 3/4 Determination    | ues revenus | SCIOILI | es regies | ucs r | evenus | IUNCIEIS |

| DSF<br>Direction des Services                                                                                                    | S DÉMARCHES<br>ALES EN LIGNE                           |
|----------------------------------------------------------------------------------------------------|--------------------------------------------------------|
| Accueil Démarches personnelles                                                                                                    | Démarches pour un tiers                                |
|                                                                                                    |                                                        |
| Accueil / Demarches bers / PM-TEST / Declaration des SCT / Saisir une nouvelle declaration                                             |                                                        |
| SCI PM-TEST (0187906)                                                                                                    |                                                        |
| Etape 1/4 Etape 2/4 Etape 3/4 Etape 4/4                                                                                                |                                                        |
| Déclaration des SCI concernant la période du 01/01/2015 au 31/12/2015                                                                  |                                                        |
| Détermination des revenus selon les règles des revenus professionnels                                                                  |                                                        |
| ▲ La détermination des revenus selon les règles des revenus professionnels est à renseigner si au moins un des revenus professionnels. | associés a pour mode de détermination des revenus, les |
| Déclarez ici les revenus selon les règles des revenus professionnels.                                                                  |                                                        |
| Régime d'imposition                                                                                                    | Résultat fiscal Actions<br>Voir Modit. Suppr           |
| + Déclarer les revenus                                                                                                    |                                                        |
| Résultat fiscal de la société                                                                                                    |                                                        |
| Etape précédente Etape suivante Enregistrer le bro                                                                                     | ouillon et y revenir plus tard                         |

Note :

- Cette étape n'est à renseigner que si au moins un des associés a pour mode de détermination des revenus, les revenus professionnels. **Dans le cas contraire, le bouton 'Déclarer les revenus' n'est pas disponible.** 

Si vous voulez déclarer des revenus selon les règles des revenus professionnels, cliquer sur «Déclarer les revenus»

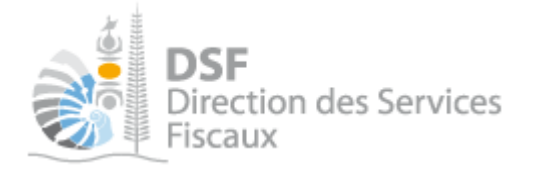

|                                                                                                    |                                                    |                              | M NOM Prenom 🗸 |
|----------------------------------------------------------------------------------------------------|----------------------------------------------------|------------------------------|----------------|
| DSF<br>Direction des Services<br>Fiscaux                                                                                                    | VO<br>Fisc                                         | S DÉMARCHES<br>ALES EN LIGNE | 1-1-           |
| Accueil                                                                                                    | Démarches personnelles                             | Démarches pour un tiers      |                |
| Accueil Démarches tiers PM-TEST Déclaration des SCI                                                                                                    | Déclarer des revenus                               |                              | -              |
| SCI PM-TEST (0187906)                                                                                                    |                                                    |                              |                |
|                                                                                                    |                                                    |                              |                |
| Déclaration des SCI concernant la période du                                                                                                    | 01/01/2016 au 31/12/2016                           |                              |                |
| Ajouter un revenu professionnel                                                                                                    |                                                    |                              |                |
| Régime d'imposition 😗 : 🖲 Imposé à 100% 🛛 E                                                                                                    | conéré à 50% Exonéré à 100%                        |                              |                |
| Les revenus déterminés ici ne concernant que les biens imposés                                                                                                    | à 100%                                             |                              |                |
| Renseignez les montants sans appliquer l'exonération, elle est ap                                                                                                    | pliquée automatiquement au résultat d'exploitation |                              |                |
| Résultat comptable de la société                                                                                                    |                                                    |                              |                |
| 1. Résultat d'exploitation de la société                                                                                                    |                                                    |                              |                |
| 1. Revenus des immeubles 0                                                                                                    |                                                    |                              |                |
|                                                                                                    |                                                    |                              |                |
| 2. Autres produits de gestion courante  0                                                                                                    |                                                    |                              |                |
| 2. Autres produits de gestion courante                                                                                                    | 0                                                  |                              |                |
| 2. Autres produits de gestion courante  3. Total des produits d'exploitation (lignes 01 + 02)  Charges                                                                                                    | 0                                                  |                              |                |
| 2. Autres produits de gestion courante 3. Total des produits d'exploitation (lignes 01 + 02) Charges 4. Achats et autres charges externes (à détailler)                                                                                                    | 0                                                  |                              |                |
| 2. Autres produits de gestion courante     3. Total des produits d'exploitation (lignes 01 + 02)     Charges     4. Achats et autres charges externes (à détailler)                                                                                              | 0<br>Ajouter des charge                            | es externes                  |                |
| <ol> <li>Autres produits de gestion courante</li> <li>Total des produits d'exploitation (lignes 01 + 02)</li> </ol> Charges <ol> <li>Achats et autres charges externes (à détailler)</li> </ol> 5. Impôts, taxes et versements assimilés                         | 0<br>Ajouter des charge                            | es externes                  |                |
| 2. Autres produits de gestion courante 3. Total des produits d'exploitation (lignes 01 + 02) Charges 4. Achats et autres charges externes (à détailler) 5. Impôts, taxes et versements assimilés 6. Charges de personnel 7                                       | 0<br>Ajouter des charge                            | es externes                  |                |
| 2. Autres produits de gestion courante 3. Total des produits d'exploitation (lignes 01 + 02) Charges 4. Achats et autres charges externes (à détailler) 5. Impôts, taxes et versements assimilés 6. Charges de personnel 7. Autres charges de gestion courante 9 | 0 Ajouter des charge                               | es externes                  |                |

Il faut commencer par sélectionner le régime d'imposition des revenus déclarés puis compléter les informations demandées.

Note :

- il est nécessaire de regrouper les revenus par régime d'imposition.

Une fois la saisie complète et vérifié, cliquer sur « Valider »

Cette opération est à répéter autant de fois qu'il y a de revenus et de régime d'imposition à déclarer.

> Une fois que tous les revenus professionnels ont été saisis, cliquer sur le bouton « Etape suivante »

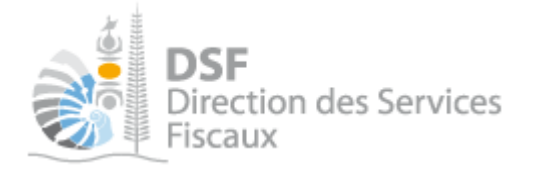

#### Etape 4/4 : Répartition du résultat

| écapitulatif du résultat             |                                         |                                                          |                                                       |                                                                 |
|--------------------------------------|-----------------------------------------|----------------------------------------------------------|-------------------------------------------------------|-----------------------------------------------------------------|
| Résultat avant exonération,          | soumis à CCS                            | Résultat après exonération, soumis a                     | à l'IR Résultat selor                                 | n les règles des revenus professionnels                         |
| 2 425 000                            |                                         | 2 425 000                                                |                                                       | 1 000 000                                                       |
| epartition du resultat el<br>Associé | ntre les associes<br>Nombre de<br>parts | Part de résultat avant exonération,<br>sournise à la CCS | Part de résultat après<br>exonération, soumise à l'IR | Part de résultat selon les règles des<br>revenus professionnels |
| PP-TEST-RF-1 Test                    | 20                                      | 485 000                                                  | 485 000                                               |                                                                 |
| PP-TEST-RF-2 Test                    | 10                                      | 242 500                                                  | 242 500                                               |                                                                 |
| P-TEST-RF-3 Test                     | 20                                      | 485 000                                                  | 485 000                                               |                                                                 |
| M-TEST-RP-1                          | 10                                      |                                                          |                                                       | 100 000                                                         |
| M-TEST-RP-2                          | 20                                      |                                                          |                                                       | 200 000                                                         |
| PM-TEST-RP-3                         | 20                                      |                                                          |                                                       | 200 000                                                         |
| uhaitez-vous joindre des annexe      | s à votre déclaration ?                 |                                                          |                                                       | Joindre un fichier                                              |
|                                      |                                         |                                                          |                                                       | Taille maximale : 5 Mo                                          |
| vous avoz un commontairo sur v       | otre déclaration ou un m                | nessage à faire parvenir à l'administration              | , merci de le saisir dans le cadre o                  | Taille maximale : 5 Mo<br>ci-dessous                            |

Sur cet écran, vous pouvez consulter la répartition du résultat en fonction des associés et selon leur mode de détermination des revenus.

#### Aucune saisie de votre part n'est attendue à cette étape.

Note :

- si vous identifiez une erreur, vous pouvez revenir aux étapes précédentes en cliquant sur « Etape précédente »

- si vous n'avez pas déclaré les revenus attendus par rapport au mode de revenus choisis pour les associés à l'étape 1, un message vous alertera pour vous inviter à modifier votre déclaration avant de la transmettre.

|   |   | Vous avez déclaré des associés ayant pour mode de détermination des revenus, les revenus professionnels, mais vous ne déclarez pas de revenus selon les règles des revenus professionnels (à l'étape 3). |
|---|---|----------------------------------------------------------------------------------------------------|
| 0 | u |                                                                                                    |
|   |   | Vous avez déclaré des associés ayant pour mode de détermination des revenus, les revenus fonciers, mais vous ne déclarez pas de revenus selon les règles des revenus fonciers (à l'étape 2).             |

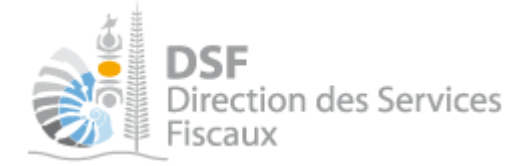

- vous pouvez joindre une annexe en cliquant sur « joindre un fichier »

- vous pouvez sauvegarder votre déclaration en brouillon en cliquant sur le bouton « enregistrer le brouillon et y revenir plus tard »

#### Pour transmettre une déclaration des sociétés civiles immobilières (SCI) non soumises à l'impôt sur les sociétés (IS).

Après l'étape précédente, la déclaration est en « brouillon », il est alors possible de la modifier, de la supprimer ou de la transmettre définitivement.

# C'est à l'issue de cette transmission que votre déclaration est considérée comme déposée et qu'elle sera visible par l'administration.

A l'étape « Etape 4/4 : Répartition du résultat» de la des SCI non soumises à l'IS, cliquer sur le bouton « Transmettre »

La page suivante est affichée :

| DSF<br>Direction<br>Fiscaux | des Services                                                                                                    |
|-----------------------------|----------------------------------------------------------------------------------------------------|
| Accueil                     | Démarches personnelles Démarches pour un tiers                                                                                                    |
|                             | Accueil Démarches tiers PM-TEST Déclaration des SCI Transmettre une déclaration<br>SCI PM-TEST (0187906)<br>Transmettre une déclaration                              |
|                             | Rappel : la date limite de dépôt est le 31/05/2017.  Vous êtes sur le point de transmettre la déclaration des SCI concernant la période du 01/01/2016 au 31/12/2016. |
|                             | Confirmez-vous cette opération ? Valider Annuler                                                                                                    |

> Pour valider la transmission de la déclaration des SCI non soumises à l'IS cliquer sur « Suivant »

Note :

- la déclaration peut être préparée par une personne (par exemple un expert-comptable), le document est alors en brouillon, puis transmise à l'administration par une autre personne (par exemple, le représentant légal de la société). L'ensemble des intervenants reçoit une notification par email pour les informer de la prise en compte du dépôt.

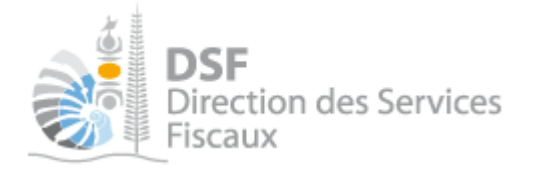

#### L'accusé de réception affiché :

| DSF<br>Direction des S<br>Fiscaux                                                                   | Services                                                                                                    |
|----------------------------------------------------------------------------------------------------|----------------------------------------------------------------------------------------------------|
| Accueil                                                                                             | Démarches personnelles Démarches pour un tiers                                                                                                    |
| 1 Déclarer                                                                                          | Accueil Démarches tiers PM-TEST Déclaration des SCI Transmettre une déclaration                                                                                                    |
| Déclaration BAV CSA                                                                                 | SCI PM-TEST (0187906)                                                                                                    |
| Déclaration BAV IS                                                                                  | La déclaration a été transmise avec succès.                                                                                                    |
| Déclaration CAIS<br>Déclaration lRVM<br>Déclaration Liasse IS<br>Déclaration TGC<br>Déclaration TSS | Accusé de réception 351790491721       Lélécharger         Objet : Déclaration des SCI pour la période du 01/01/2016 au 31/12/2016       Déclaration créée le 27/12/2017 par M NOM Prenom         Déclaration modifiée le 27/12/2017 par M NOM Prenom       Déclaration envoyée le 27/12/2017 par M NOM Prenom         Déclaration envoyée le 27/12/2017 par M NOM Prenom       Déclaration envoyée le 27/12/2017 par M NOM Prenom |
| PV d'assemblée générale                                                                             | Retour Retour à la synthèse des échéances                                                                                                    |

#### Note :

- il est conseillé d'enregistrer cet accusé de réception et de l'archiver.

La déclaration est maintenant définitivement transmise et consultable dans la rubrique « Consulter > Documents » :

| <b>DSF</b><br>Direction des S<br>Fiscaux | ervices          |                 |                      | VOS<br>FISCA      | DÉMA<br>ALES EX | DRCHES<br>DLIGNE      | M NOM Prenom V     |
|------------------------------------------|------------------|-----------------|----------------------|-------------------|-----------------|-----------------------|--------------------|
| Accueil                                  |                  | ě               | Démarches persor     | nnelles           |                 | Démarches pour un tie | ers                |
| Déclarer                                 | Accueil Dé       | marches tiers P | M-TEST ) Documents ) | Liste des documer | nts             |                       |                    |
| Declaration BAV CSA                      | Filtree          |                 |                      |                   |                 |                       |                    |
| Declaration BAV IS                       | Fittes           |                 |                      |                   |                 |                       |                    |
| Déclaration des SCI                      |                  | Impôts Impôt s  | ur le Reveni 🔻       | Exercice          | Tous            | •                     |                    |
| Déclaration IR∨M                         |                  |                 |                      |                   |                 |                       |                    |
| Déclaration Liasse IS                    | Desc             | ription         |                      | Auteur            | Tous            | •                     | Rechercher         |
| Déclaration TGC                          |                  |                 |                      |                   |                 |                       |                    |
| Déclaration TSS                          | Liste des de     | ocuments        |                      |                   |                 |                       |                    |
| PV d'assemblée générale                  | Imnôt            | Evernine        | Description          |                   | Date            | Auteur                | Action             |
|                                          | mpor             | EXCICICIC       | Description          |                   | Duic            |                       | Voir Annexes       |
| Consulter                                | IR               | 2016            | Déclaration des SCI  |                   | 27/12/2017      | M NOM Prenom          | <b>Q</b>           |
| Courriele (2)                            | IR               | 2013            | Déclaration des SCI  |                   | 21/11/2017      | M NOM Prenom          |                    |
| Documents                                | Affichage de 1 à | 2 sur 2         |                      |                   |                 | Nombre d'élémer       | nts par page 20 🔻  |
| Paiements                                |                  |                 |                      |                   |                 | llas                  | seule page trouvéo |
| Synthèse CAIS                            |                  |                 |                      |                   |                 | Une                   | seule page trouvee |

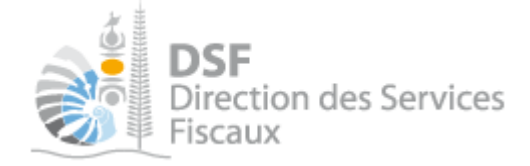

## Rectifier une déclaration après transmission

Si vous avez déjà transmis une déclaration et que vous souhaitez y apporter des modifications, il vous est possible de la corriger et de transmettre. Les modifications seront possibles dans **les 100 jours** suivant la date limite de dépôt.

Dans le cas d'une rectification d'une déclaration après transmission, il est possible :

- soit de compléter la déclaration déjà transmise ;
- soit de créer une nouvelle déclaration qui remplacera la précédente.

Le choix se fait au moment de la sélection de la période via la boîte de dialogue suivante :

| 🔊 Une déclaration des Sci a déjà été déposée pour la période sélectionnée. Que souhaitez-vous faire ? |
|----------------------------------------------------------------------------------------------------|
| Compléter le formulaire déjà déposé                                                                   |
| Créer une nouvelle déclaration qui remplacera la précédente                                           |
| Valider Annuler                                                                                       |

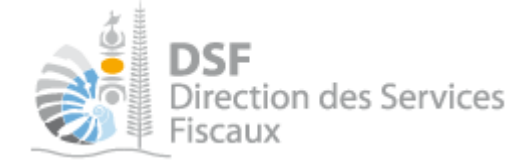

## Gestion des brouillons pour une saisie ultérieure

La modification d'une déclaration est disponible tant que la déclaration est en brouillon.

Dès que les modifications sur le brouillon sont terminées, il faut alors transmettre la déclaration.

Tant que cette déclaration en brouillon n'est pas transmise, l'administration considérera que vous êtes défaillant pour votre obligation déclarative.

Notes :

- le brouillon n'est visible qu'aux personnes disposant d'une délégation du service « Déclarations catégorielles » pour ce tiers. L'administration ne peut pas accéder à cette déclaration et n'est pas informée qu'une déclaration en brouillon a été remplie.

- lorsqu'un brouillon n'a pas été transmis, une notification pour non dépôt sera envoyée par email 15 jours avant la date limite de dépôt puis tous les 15 jours.

1. Afficher la liste des brouillons

> Dans le menu de gauche, cliquer sur « Déclaration des SCI (x) », *X* étant le nombre de brouillons créés

La déclaration en brouillon est affichée avec un rappel de l'exercice concerné, la date d'enregistrement du brouillon ainsi que l'auteur du brouillon :

| <b>DSF</b><br>Direction des<br>Fiscaux     | Services                                                                                                    |  |  |  |  |
|--------------------------------------------|----------------------------------------------------------------------------------------------------|--|--|--|--|
| 🏫 Accueil                                  | Démarches personnelles Démarches pour un tiers                                                                      |  |  |  |  |
| 1 Déclarer                                 | Accueil ) Démarches tiers ) PM-TEST ) Déclaration des SCI ) Liste des déclarations des SCI en brouillon             |  |  |  |  |
| Déclaration BAV CSA                        | SCI PM-TEST (0187906)                                                                                               |  |  |  |  |
| Déclaration BAV IS                         | Liste des déclarations des SCI en brouillon                                                                         |  |  |  |  |
| Déclaration CAIS                           | Pour transmettre une déclaration lorsqu'elle est complète, il faut cliquer sur l'icône "Trans."                     |  |  |  |  |
| Déclaration des SCI (1)                    | Les déclarations déjà transmises sont consultables en cliquant sur "Consulter > Documents" dans la barre de gauche. |  |  |  |  |
| Déclaration IRVM                           | Description Exercice Date Auteur Actions                                                                            |  |  |  |  |
| Déclaration Liasse IS<br>Déclaration TGC   | Veir Modif Suppr. 77ans.<br>Déclaration des SCI - NORMALE du 01/01/2015 2015 27/12/2017 M NOM Prenom 🍳 🔯 🔯          |  |  |  |  |
| Déclaration TSS<br>PV d'assemblée générale | + Saisir une nouvelle déclaration                                                                                   |  |  |  |  |

Au survol de la ligne du tableau, une info-bulle affiche en bas à droite de la page le nom de l'auteur de la déclaration avec la date et l'heure de création, ainsi que l'auteur de la dernière modification avec la date et l'heure de dernière modification :

Créé par : M X Jean, le 13/01/2014 07:08 Modifié par : M X Jean, le 13/01/2014 07:11

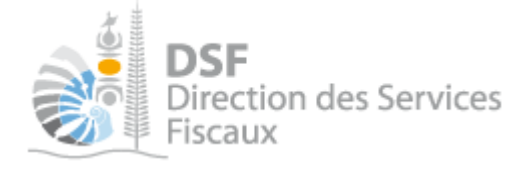

. Voir une déclaration en brouillon

Il est possible de voir la déclaration au format PDF. → Pour cela, cliquer sur le pictogramme « Voir » –

Le PDF est affiché selon le modèle suivant, vous pouvez alors le sauvegarder pour le conserver ou l'imprimer :

| 0 DEE                             | Déclaration des SCI non soumises à l'impôt sur les sociétés |
|-----------------------------------|-------------------------------------------------------------|
| Direction des Services<br>Riscaux | Non transmise                                               |
|                                   |                                                             |

Déclaration des SCI non soumises à l'impôt sur les sociétés concernant la période du 01/04/2016 au 31/03/2017

| Information du déclarant :     | SARL<br>1178127YVSEJGZWRYYTJHXKPEQDOAFKJKYYHKQKSWIROXXNREV<br>(RHRUVY) | Créé le :                   | 27/10/2017 |
|--------------------------------|------------------------------------------------------------------------|-----------------------------|------------|
| Nom ou raison sociale :        | SARL<br>1178127YVSEJGZWRYYTJHXKPEQDOAFKJKYYHKQKSWIROXXNREV<br>(RHRUVY) | Dernière modification le :  | 27/10/2017 |
| RID :                          | 0146985                                                                | Transmise le :              |            |
| Numéro d'accusé de réception : |                                                                        | Auteur de la transmission : |            |

DÉTERMINATION DES ASSOCIÉS PRÉSENTS AU 31/12/2017

3. Modifier une déclaration en brouillon

Une fois sur la liste des brouillons

> Cliquer sur le pictogramme « Modifier »

Note :

- la prise en compte de ces modifications ne sera effective qu'une fois que vous aurez enregistré vos modifications sur les différentes étapes de la déclaration.

4. Supprimer une déclaration en brouillon

Sur la page « Liste des déclarations en brouillon », cliquer sur le pictogramme « Supprimer » <sup>1</sup>/<sub>6</sub> de l'élément à supprimer.

Une demande de confirmation est affichée.

> Cliquer sur le bouton « Supprimer » en bas de page.

5. Transmettre une déclaration en brouillon

≻ Sur la page « Liste des déclarations en brouillon », cliquer sur le pictogramme « Transmettre » 🜳

Une demande de confirmation est affichée.

> Cliquer sur le bouton « Transmettre » en bas de page.

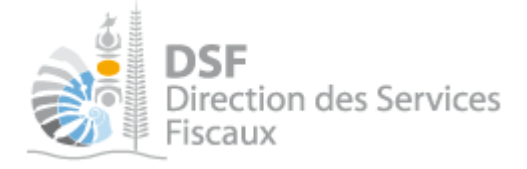

6. Notification par mail quand la déclaration est en brouillon

Un email est envoyé aux utilisateurs ayant accès au service « Déclarations catégorielles » quand une déclaration est en brouillon et qu'elle n'a pas été transmise.

Lorsqu'un brouillon n'a pas été transmis, une notification par email pour non dépôt sera envoyée 15 jours avant la date limite de dépôt puis tous les 15 jours.

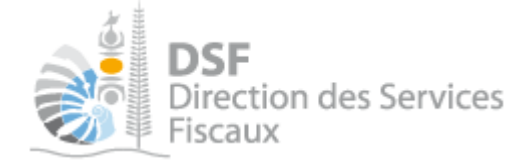

### Autres notices

Il existe plusieurs notices pour vous guider comme par exemple :

- Créer mon compte personnel
- S'abonner au téléservice « Vos démarches fiscales en ligne »
- Activer les démarches fiscales en ligne pour votre société
- Gérer mon compte personnel
- Effectuer une démarche fiscale en ligne pour un tiers
- Déléguer des services

Toutes ces notices sont disponibles sur la page d'accueil de <u>https://www.impots.nc</u> dans la rubrique « Notices » (menu bleu à gauche).